## Instructions to run Microsoft Visio 2010 in Windows 8 VM on Macbook

## February 28, 2014

We need to download three softwares: VMware Fusion, Windows 8 x64 and Microsoft Visio 2010. For the Data Management Course we will use Microsoft Visio 2010 and not the latest 2013 version.

Step 1: Download and Install VMware Fusion 6 (for Mac OS X) from vmap.usi.ch.

- Step 2: Download the "Microsoft Windows 8 Professional 32/64-bit (English)- DreamSpark" from http://msdnaa.usi.ch/index-en.htm. Detailed steps to install Windows 8 follow can be found here. Don't forget to note down the Windows Product Key!
- Step 3: Open VMware Fusion and create a Virtual Machine to install Windows 8 Professional. The Detailed steps are shown below:

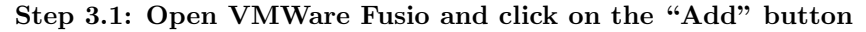

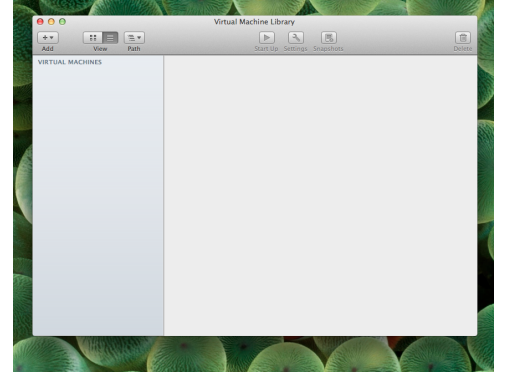

Step 3.2: Select the "New" option to create a new Virtual Machine

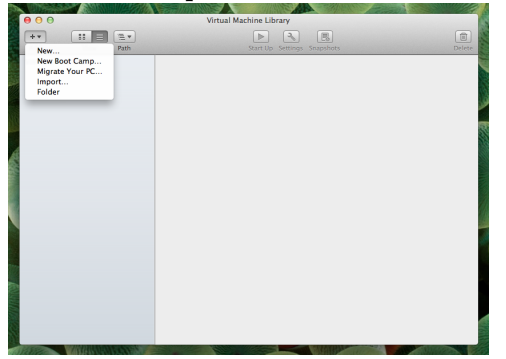

## Step 3.3: Select "Install from disc or image"

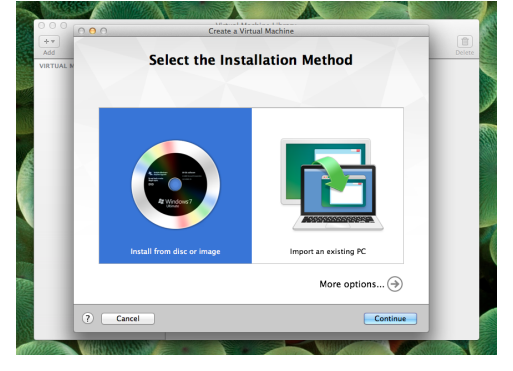

Step 3.4: Select "Use another disc or disc image..."

| 000           | ○ O New Virtual Machine                                                                                         |        |
|---------------|----------------------------------------------------------------------------------------------------|--------|
| Add VIRTUAL I | Create a New Virtual Machine                                                                                    | Delete |
|               | This will guide you through installing Windows or another operating system in a virtual<br>machine on your Mac. |        |
|               | Choose an operating system installation disc or image:                                                          |        |
| 4             | SuperDrive                                                                                                    |        |
|               |                                                                                                    |        |
|               |                                                                                                    |        |
|               |                                                                                                    |        |
|               |                                                                                                    |        |
|               | Use another disc or disc image                                                                                  |        |
|               | Cancel Go Back Continue                                                                                         |        |
| ALK BAL       |                                                                                                    | CON E  |

Step 3.5: Select the Windows 8 iso file you just downloaded

| 000       | ○ ⊖ ○ New Virtual Machine                                                               |        |
|-----------|-----------------------------------------------------------------------------------------|--------|
| +*        | Choose a disc or disc image.                                                            | 1      |
| VIRTUAL N | 4 b 82 = m m m . Windows 8 (x64) - D., + Q                                              | Deiete |
|           |                                                                                         |        |
|           | All My Files                                                                            |        |
|           | Desktop                                                                                 |        |
|           | Ownloads                                                                                |        |
|           | ausi Name en_windows_8_x64_<br>dvd_915440.iso                                           |        |
|           | Applications Kind ISO Disk Image                                                        |        |
|           | Created Today 8:46 PM                                                                   |        |
|           | SHARED Modified Today 8:48 PM                                                           |        |
|           | ng h) >                                                                                 |        |
|           | - Server                                                                                |        |
|           | Recent Items *                                                                          |        |
|           |                                                                                         |        |
|           | Cancel Open                                                                             |        |
|           | Use another disc or disc image                                                          |        |
|           |                                                                                         |        |
|           | Cancel Continue Continue                                                                |        |
|           |                                                                                         |        |
| REAL      |                                                                                         |        |
| 0.0.0     | All Annual Manufacture a Discourse                                                      | 12     |
| ++        | New Virtual Machine                                                                     | (B)    |
| Add       | Create a New Virtual Machine                                                            | Delete |
| VIRTUAL N | This will guide you through installing Windows or another operating system in a virtual |        |
|           | machine on your Mac.                                                                    |        |
|           |                                                                                         |        |
|           | Choose an operating system installation disc or image:                                  |        |
|           |                                                                                         |        |
|           | SuperDrive                                                                              |        |
|           |                                                                                         |        |
|           | en windows 8 x64 dvd 915440.iso ShwinTinde                                              |        |
|           | Windows 8 x64                                                                           |        |
|           |                                                                                         |        |
|           |                                                                                         |        |
|           |                                                                                         |        |
|           |                                                                                         |        |
|           |                                                                                         |        |
|           | Use another disc or disc image                                                          |        |
|           |                                                                                         |        |
|           | Cancel Go Back Continue                                                                 |        |
|           |                                                                                         |        |

| 000       | O O New Virtual Machine                                                                                                    |        |
|-----------|----------------------------------------------------------------------------------------------------|--------|
| ++<br>Add | Microsoft Windows Fasy Install                                                                                                    | Delete |
| VIRTUAL N | With Easy Install, VMware Fusion will use the information provided here to automatically install<br>Windows 8 x64 from your installation disc and install drivers to optimize your virtual machine. |        |
|           | ✓ Use Easy Install                                                                                                    |        |
|           | Account Name: usi                                                                                                    |        |
|           | Account Type: Administrator                                                                                                    |        |
|           | Password: ••• (optional)                                                                                                    |        |
|           | Confirm Password: •••                                                                                                    |        |
|           | Windows Product Key:                                                                                                    |        |
| _         | Language: English (United States)                                                                                                    |        |
|           | Windows 8 \$                                                                                                    |        |
|           |                                                                                                    |        |
|           |                                                                                                    |        |
|           |                                                                                                    |        |
| l         | Cancel Go Back Continue                                                                                                    |        |
| 18874     |                                                                                                    |        |

Step 3.7: Enter your Windows Product Key and click continue

- Step 4: Download Microsoft Visio 2010 from http://msdnaa.usi.ch/index-en.htm. Don't forget to note down the Product Key!.
  - Windows 8 x64 ð **∂** ► 民 0 2 **d** : Q II ome Share View Manage ↑ **①** → Computer → DVD Drive (E:) 15.0.4420.1017 → v c e (E:) 15.0.442 🗌 Name 1 KB 633 KB 203 KB n 15.0.4 6 📋
- Step 5: Copy the Microsoft Visio 2010 (.iso) file into Windows 8 and install it.